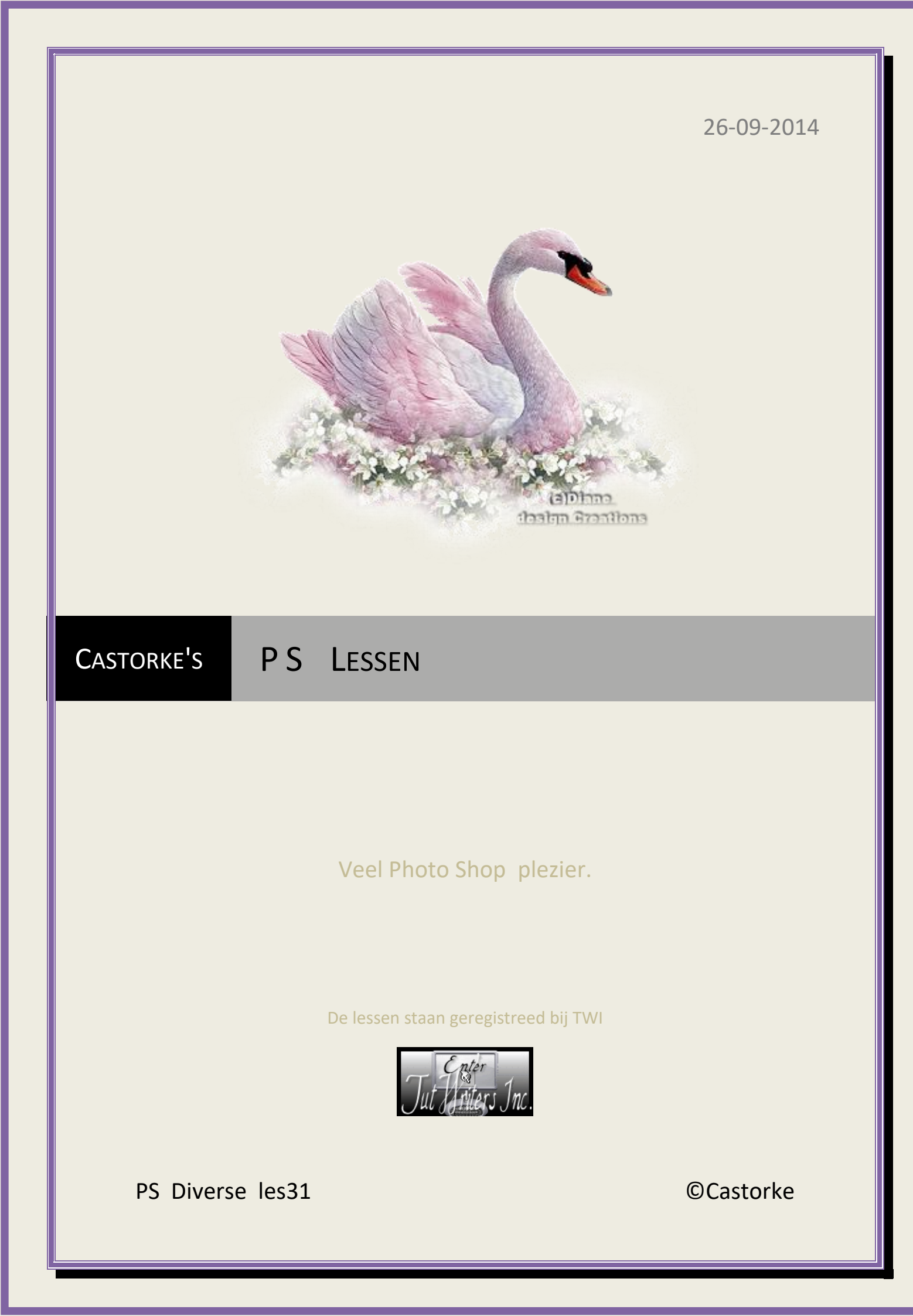

©Castorke

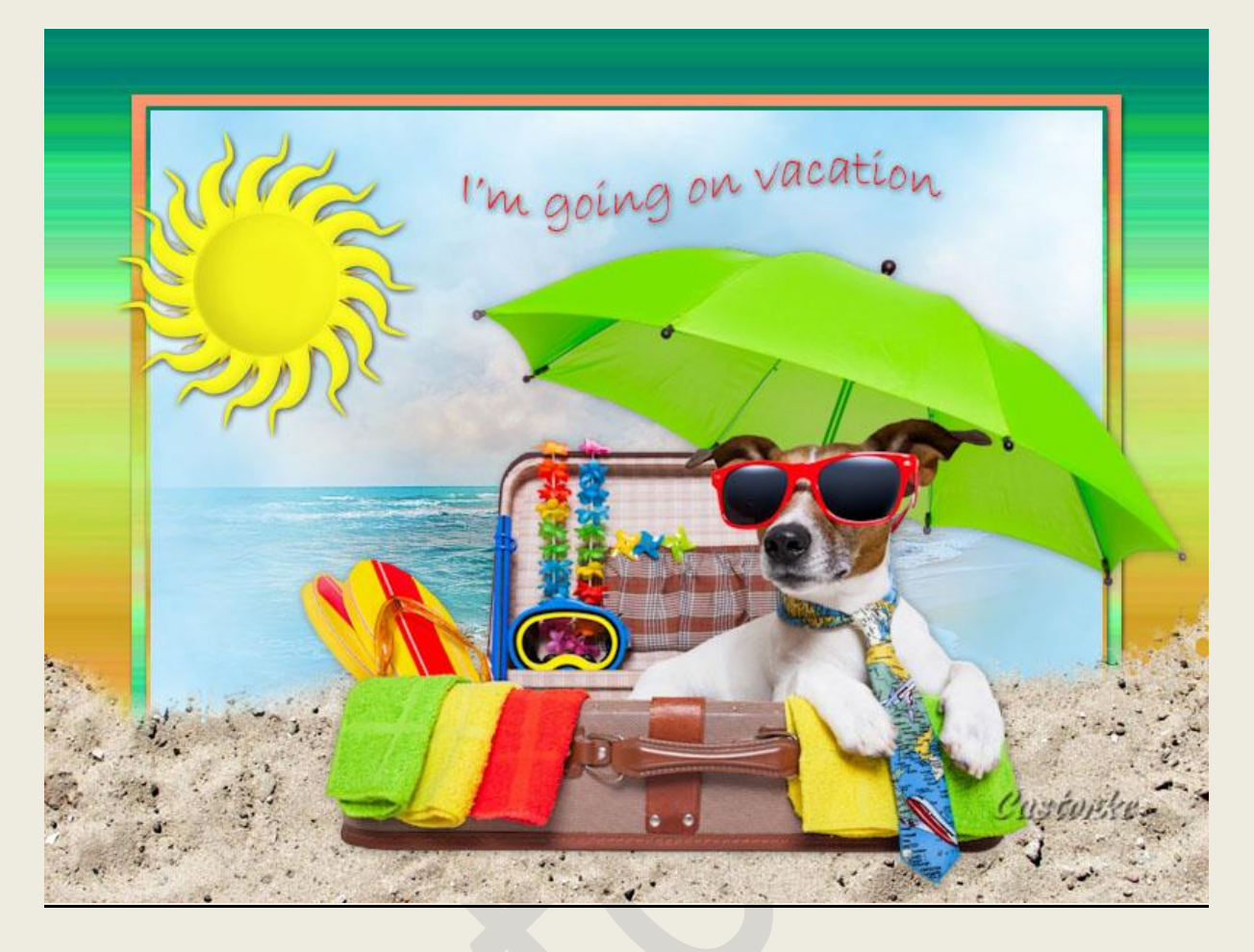

## PS - Diverse - Les 31

Is door mezelf gemaakt met CS6 kan best met een ander PS programma gemaakt worden. Iedere gelijkenis berust op louter toeval.

> <u>Materiaal</u>: Tubes: Linda Ferdinand, scrap elementen Credits vind je <u>hier</u>.

> > Met dank aan de tubeuses. Met dank voor de credits.

Respecteer hun werk, gelieve dan ook niets aan de <u>tubes</u> en de <u>bestandsnaam</u> te veranderen. De credits behoren tot de originele Artist of maker.

Zonder hen was deze les niet tot stand gekomen.

## Materiaal

http://www.castorke.be/tutorial\_PS/diversen/p2/pagina\_2.html

Pagina 2 van 6

- 1. CTRL + N (nieuwe afbeelding) 800 X 600 wit
- 2. CTRL + shift + N.
  - Vul met wit

Noem deze laag zonsondergang

Laagstijl: Verloopbedekking ps\_les31\_zonsondergang

| Overvloeimodus: | Normaal    | × [      | Ditherin  | g        |
|-----------------|------------|----------|-----------|----------|
| Dekking:        |            |          | 00        | %        |
| Verloop:        |            | <b>•</b> | Omkere    | n        |
| Stijl:          | Lineair    | ~ •      | Uitlijnen | met laag |
| Hoek:           | 90         | · Custo  | inke      |          |
|                 | $\bigcirc$ |          |           | 1        |

- 3. Dupliceer de laag.
- 4. CTRL + T schaal naar 85%

Open de laagstijl verloopbedekking en vink omkeren aan.

| Overvloeimodus: | Normaal | ¥ [     | Dithering    | 3                      |
|-----------------|---------|---------|--------------|------------------------|
| Dekking:        |         |         | 00           | %                      |
| Verloop:        |         | -       | Omkerer      | 1                      |
| Stijl:          | Lineair | ~ •     | Uitlijnen    | met <mark>laa</mark> g |
| Hoek:           | 90      | · Custi | <i>virke</i> |                        |
| Schaal:         |         |         | 00           | %                      |

Pas de laagstijl slagschaduw toe:

|                                | 20 C                                                             | 1.1                   |
|--------------------------------|------------------------------------------------------------------|-----------------------|
| Overvloeimodus:                | Vermenigvuldigen                                                 | ~                     |
| Dekking:                       | 75                                                               | %                     |
|                                | $\sim$                                                           | 11114-11116211        |
| Hoek:                          | 120 ° Global                                                     | e belichting gebruike |
| Hoek:<br>Afstand:              | 2                                                                | e belichting gebruike |
| Hoek:<br>Afstand:<br>Spreiden: | 120         ✔ Global           Δ         2           Δ         0 | px                    |

**©**Castorke

5. Dupliceer de laag

CTRL + T schaal naar 97%

Open de laagstijl verloopbedekking en omkeren terug uitvinken.

| Verloopbedekking<br>Verloop | 1                            |
|-----------------------------|------------------------------|
| Overvloeimodus:             | Normaal V Dithering          |
| Dekking:                    | <u> </u>                     |
| Verloop:                    |                              |
| Stijl:                      | Lineair V Uitlijnen met laag |
| Hoek:                       | 🕕 🧿 • Custorke               |
| Schaal:                     | 100 %                        |

- 6. Blijf op deze laag staan.
- 7. Klik CTRL + het laagminiatuur je bekomt een selectie.
- 8. Selecteren/ Bewerken/ Slinken 3px
- 9. CTRL + SHIFT + N (nieuwe laag)
- 10. Laat de selectie staan !
- 11. Vul met wit
- 12. Zet je voorgrondkleur op #83d0f5 en achtergrondkleur op wit.
- 13. Filter/ Rendering/ wolken.
- 14. Deselecteer
- 15. Open LF-SummerSea-24062014Maak een selectie rond het watermerk en verwijder.CTRL + A, CTRL + C, ga naar je werk CTRL + V
- 16. Open FanetteDesign\_Elem29
  CTRL + A, CTRL + C, ga naar je werk CTRL + V
  CTRL + T schaal naar B 22,30% H 30%
  Verschuif naar onder zie voorbeeld..
- 17. Open LF-DogVacation-08072014CTRL + A, CTRL + C, ga naar je werk CTRL + VZet op zijn plaats of naar uw keuze.

**©**Castorke

## Laagstijl Slagschaduw:

| Overvloeimodus:                | Vermenigvuldigen | ~                                  |                         |
|--------------------------------|------------------|------------------------------------|-------------------------|
| Dekking:                       |                  | %                                  | 18                      |
|                                |                  |                                    |                         |
| Hoek:                          | 120 ° 🖉          | obale belichting                   | <mark>gebruike</mark> r |
| Hoek:<br>Afstand:              |                  | obale belichting<br>(1309739<br>px | ) gebruiker             |
| Hoek:<br>Afstand:<br>Spreiden: |                  | obale belichting                   | ) gebruiker             |

Zet op zijn plaats of naar uw keuze.

18. Open RS El 32

CTRL + A, CTRL + C, ga naar je werk CTRL + V

- CTRL + T schaal naar 30%
- Laagstijl: Slagschaduw

|                 | p                |                      |        |
|-----------------|------------------|----------------------|--------|
| Overvloeimodus: | Vermenigvuldigen | $\sim$               |        |
| Dekking         |                  | %                    |        |
| Hoek:           | 120 ° Glot       | ale belichting gebr  | ruiken |
| Hoek:           |                  | pale belichting gebr | ruiken |

Zet op zijn plaats of naar uw keuze.

19. Schrijf je tekst.

Ik gebruikte Bradley Hand ITC, grootte 36 kleur #f51c15, tesktverdraaien Tekst verdraaien vind je bovenaan in de balk naast je kleur.

| e di territori de | 22.5                |
|-------------------|---------------------|
|                   | ~                   |
| rticaal           | 0/                  |
|                   | 70                  |
| 0                 | %                   |
| 0                 | %                   |
|                   | rticaal<br>+50<br>0 |

20. Plaats je naam of watermerk.

21. Opslaan als .jpg

Zo dat was het ik hoop dat je er van genoten hebt.

Ben benieuwd naar je werk. Stuur het me in originele grootte.

Plaats ik het bij de andere werkjes. Hier

Vermeld wel je naam, het lesnummer, titel. Succes !

Vraagjes mag je me altijd <u>mailen....</u>

Het is verboden deze les geheel of gedeeltelijk te kopiëren. De lessen staan geregistreed bij TWI

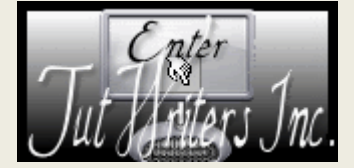

http://www.castorke.be/tutorial\_PS/diversen/p2/pagina\_2.html